# FY22 Federal Programs Summer Learning Series

# Connecting the Dots.... CLIP Monitoring/Evaluating/Progress Monitoring July 14, 2021

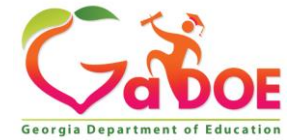

Richard Woods, Georgia's School Superintendent | Georgia Department of Education | Educating Georgia's Future

1

### CLIP Monitoring/Evaluating/Progress Monitoring Presenters

# Dr. Kim Ezekiel- Title I, Part A

# Gina King - Title II, Part A

# Dr. April Roberts – Title I-C

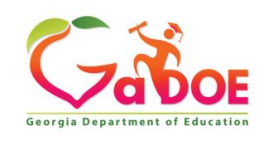

### CLIP Monitoring/Evaluating/Progress Monitoring Agenda

- GaDOE CNA and Progress Monitoring
- ESSA Regulations
- Why Progress Monitor?
- CLIP Progress Monitoring Process
- Progress Monitoring Requirement
- When Does Progress Monitoring Occur?
- Progress Monitoring Application
- Questions

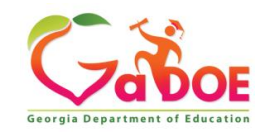

### CLIP Monitoring/Evaluating/Progress Monitoring GaDOE CNA and Progress Monitoring

The purpose of the progress monitoring tool within the SLDS CLIP application is to place integrated and on-going progress monitoring reports directly in the hands of local educational agencies (LEA) to allow them to track and monitor progress in the implementation of their CLIP action steps.

### **GaDOE Systems of Continuous Improvement**

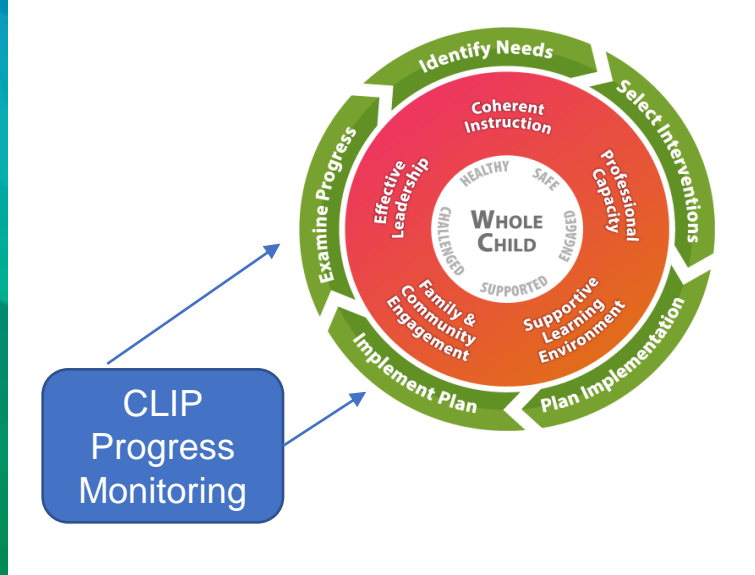

### **Process to Improve**

**Step 4: Implement Plan – carry out the plan to implement the promising solutions, making real-time adjustments where/when needed.** 

Step 5: Examine Progress- determine whether the implementation of the promising solutions is meeting the originally identified needs of the school.

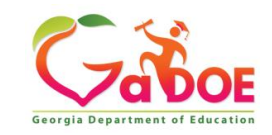

### CLIP Monitoring/Evaluating/Progress Monitoring ESSA Regulations

#### 2 CFR § 200.301 Performance Measurement

- To show achievement of program goals and objectives, share lessons learned, improve program outcomes, and foster adoption of promising practices
- To include any performance measures or independent sources of data that may be used to **measure progress**

### 2 CFR § 200.329 Monitoring and Reporting Program Performance

- To assure compliance with applicable Federal requirements and [that] **performance expectations** are being achieved
- To allow for a comparison of actual accomplishments to the objectives of a Federal award
- To provide reasons why established goals were not met, if appropriate

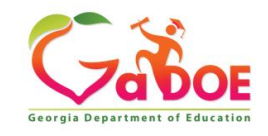

### CLIP Monitoring/Evaluating/Progress Monitoring Why Progress Monitor?

Progress monitoring involves regularly collecting and analyzing data in order to track progress against identified targets and goals. Performance monitoring can help identify whether key elements of action steps are being implemented as planned and whether the intervention is meeting intermediate goals. Progress monitoring may suggest how the intervention could be adjusted for continuous improvement.

Adapted from Fitting the Pieces: Education Reform That Works, US Department of Education, October 1996.

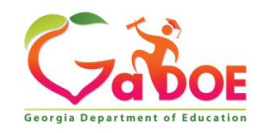

### CLIP Monitoring/Evaluating/Progress Monitoring Feedback from You.....

# Q: What is one benefit of progress monitoring your LEA has discovered?

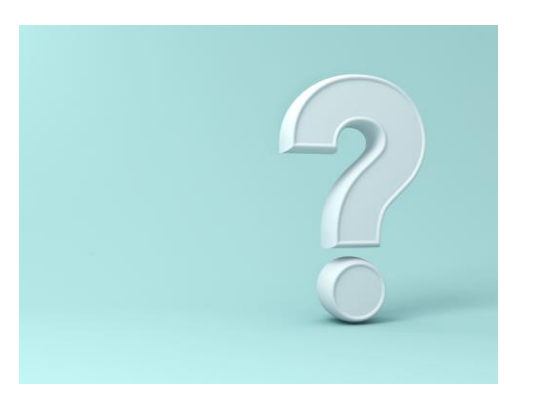

### A: Please put your answer in the chat box.

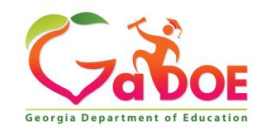

### CLIP Monitoring/Evaluating/Progress Monitoring CLIP Progress Monitoring Process

### **Monitoring** Implementation and Impact

Are you meeting on a regular basis to monitor implementation of your action steps?

### What does the data say when you monitored implementation?

- What evidence have you collected to determine if adults are implementing with fidelity?
- What evidence have you collected to determine the impact of implementation?

What adjustments are suggested by implementation and impact data? How might these adjustments affect the integrity of results?

### How will you communicate progress with stakeholders?

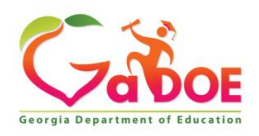

### CLIP Monitoring/Evaluating/Progress Monitoring CLIP Progress Monitoring Process

LEAs are encouraged to convene the CLIP stakeholder group to review the status of the CLIP action steps and complete the progress monitoring application.

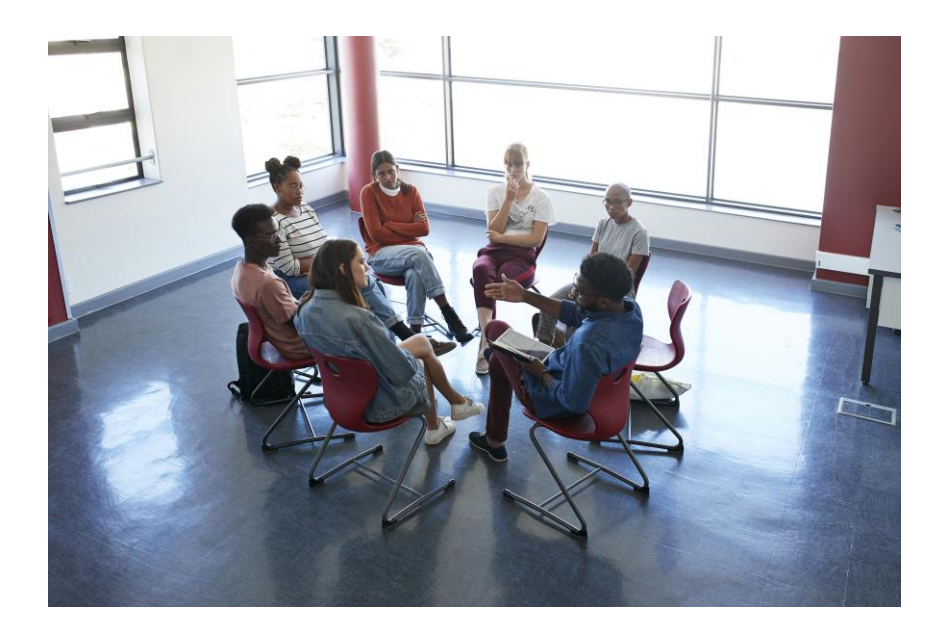

Involving stakeholders in progress monitoring is a great way to celebrate successes and gather ideas for adjustments!

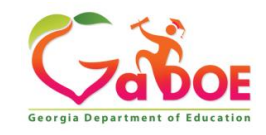

### CLIP Monitoring/Evaluating/Progress Monitoring CLIP Progress Monitoring

### **New Progress Monitoring Requirement for FY22**

• All LEAs will be **required** to submit CLIP progress monitoring during the two progress monitoring reporting periods.

### **Reporting Periods for CLIP Progress Monitoring**

- July 1 December 31 (reporting window is open during the month of January)
- January 1 May 1 (reporting window is open during the month of May)

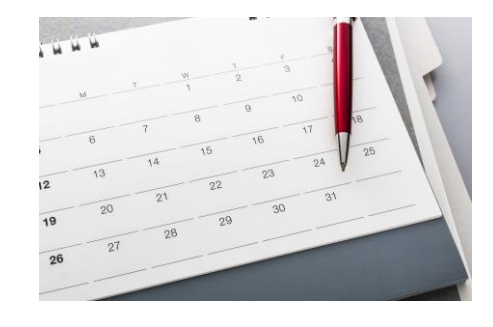

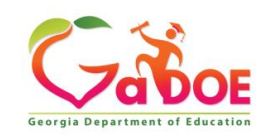

### CLIP Monitoring/Evaluating/Progress Monitoring CLIP Progress Monitoring

### When is the Progress Monitoring tool accessible?

 The Progress Monitoring tool is available after a CLIP (Online or S-CLIP) is initially approved by GaDOE.

### Who has access to the Progress Monitoring Tool?

 Both the District Administrator and the District Superintendent roles can view, edit, and select the evidence of progress status applicable to each action step of the CLIP.

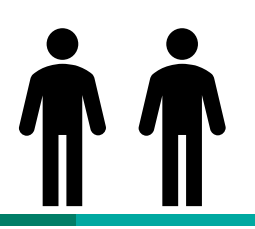

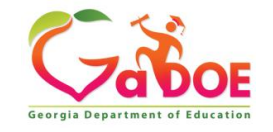

### CLIP Monitoring/Evaluating/Progress Monitoring Progress Monitoring Navigation Guide

A → Office of School Improvement → Federal Programs

#### Federal Programs

Title I, Part A- Improving the Academic Achievement of the Disadvantaged

Title I, Part A- Family School Partnership

Title I, Part A- Foster Care Provisions

Title I, Part C Education of Migratory Children

#### Title I, Part D- Neglected and Delinquent Children

Title III. Part A: Language Inst

Title II, Pa

Instruction

#### **Federal Programs**

#### Mission

The mission of Federal Programs is to provide technical assistance, program monitoring and resources to local educational agencies (LEA) to ensure that all children have an opportunity to obtain a high quality education and to achieve proficiency on the state's high academic achievement standards.

#### Resources

- FY22 ESTIMATED Allocations ESSA a
- Coronavirus Aid, Relief, and Economic
- Federal Programs FAQs About School C
- Federal Programs Monitoring
- LEA Consolidated ApplicationFederal Programs Handbook
- Professional Qualifications and I

#### **CLIP Resources**

- FY22 Consolidated LEA Improvement Plan (CLIP) Guidance
- GaDOE Continuous Improvement Teams (CIT)
- FY22 Streamlined CLIP (S-CLIP) Questions Template
- FY22 CLIP Review Criteria
- FY22 Parent and Family Engagement Policy
- FY22 Equity Action Plan Template
- FY22 Foster Care Transportation Plan Template
- FY22 Title I Part C ID&R Plan Template
- Progress Monitoring Application Navigation Guide

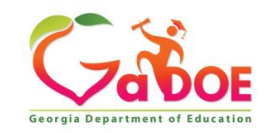

### CLIP Monitoring/Evaluating/Progress Monitoring Progress Monitoring Application

- 1. Access the CLIP in the Statewide Longitudinal Data System (SLDS)
- 2. Select the blue tab "Progress Monitoring".

| 🕃 Consolidated LEA Improvement Plan (CLIP) |                  |                     |                                            |  |  |  |  |  |  |
|--------------------------------------------|------------------|---------------------|--------------------------------------------|--|--|--|--|--|--|
| A Home 🖉 CLIP d SandBox                    | 📶 Data Dashboard | Progress Monitoring | 🗟 School SIP d Cross Functional Monitoring |  |  |  |  |  |  |
| School Year : 2019 - 2020 🔻                | District :       | County              | You are logged in as                       |  |  |  |  |  |  |

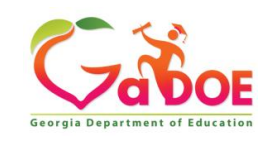

### CLIP Monitoring/Evaluating/Progress Monitoring Progress Monitoring Application

| Consolidated LEA Improvement Plan (CLIP)                                                                                                    |                                                                                                 |                   |                                      |                                                               |  |  |  |  |  |
|----------------------------------------------------------------------------------------------------|-------------------------------------------------------------------------------------------------|-------------------|--------------------------------------|---------------------------------------------------------------|--|--|--|--|--|
| Image: And Box interview in the second state of the second state of the second state o |                                                                                                 |                   |                                      |                                                               |  |  |  |  |  |
| School Year : 201                                                                                                    | 9 - 2020 🔻 Distri                                                                               | ct : County       | /                                    | You are logged in as : District Administrator                 |  |  |  |  |  |
|                                                                                                    |                                                                                                 |                   |                                      |                                                               |  |  |  |  |  |
| Progress Monitor                                                                                                    | Progress Monitoring                                                                             |                   |                                      |                                                               |  |  |  |  |  |
| The currently ope                                                                                                    | n reporting period is 9/25/2019                                                                 | to 11/6/2019      |                                      | 1                                                             |  |  |  |  |  |
| Status: Reopeneo                                                                                                    | By State <b>Prog</b>                                                                            | ress Period: Peri | od 1 - 25 September 2019 - 06 Novemb | ber 2 🔻                                                       |  |  |  |  |  |
| epence                                                                                                    |                                                                                                 |                   |                                      |                                                               |  |  |  |  |  |
| Please select an C                                                                                                    | Overarching Need below                                                                          | 2                 |                                      |                                                               |  |  |  |  |  |
| This is a test                                                                                                    |                                                                                                 | 5                 |                                      |                                                               |  |  |  |  |  |
| Туре                                                                                                    | Goal/Action                                                                                     | Current Status    | Current Comments                     |                                                               |  |  |  |  |  |
| Goal                                                                                                    | This is a test This is a test<br>This is a test This is a test<br>This is a test This is a test | NA                | NA                                   | View Details                                                  |  |  |  |  |  |
| Action Step # 1                                                                                                    | This is a test for testing                                                                      | Completed         | sdgdsgsedgdsgd                       | View Details Assess Action Item Progress View Comment History |  |  |  |  |  |
| 4                                                                                                    |                                                                                                 |                   |                                      | 5                                                             |  |  |  |  |  |
| - <b>-</b>                                                                                                    |                                                                                                 |                   |                                      | 3                                                             |  |  |  |  |  |
|                                                                                                    |                                                                                                 |                   |                                      |                                                               |  |  |  |  |  |
|                                                                                                    |                                                                                                 |                   |                                      |                                                               |  |  |  |  |  |
|                                                                                                    |                                                                                                 |                   |                                      |                                                               |  |  |  |  |  |
|                                                                                                    |                                                                                                 |                   |                                      |                                                               |  |  |  |  |  |
| ,<br>Next Overarching N                                                                                                    | leed Submit to State                                                                            |                   |                                      |                                                               |  |  |  |  |  |
|                                                                                                    |                                                                                                 |                   |                                      |                                                               |  |  |  |  |  |
|                                                                                                    |                                                                                                 |                   |                                      |                                                               |  |  |  |  |  |

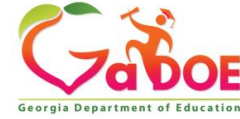

### CLIP Monitoring/Evaluating/Progress Monitoring Progress Monitoring Application

## Action step details and reporting progress:

- 1. Click on View Details to view the description and the details of the goal and the action step.
- Click on Assess Action Item Progress to provide an evidence of progress for the specific action step. There are four drop down options to choose from, along with a text box to provide a narrative summary, if needed or when required.
- 3. Click on Comment History to view the summary of comments included.

| he currently op                    | en reporting period is 9/25/201                                                                 | 9 to 11/6/2019    |                                      |                |                            |                     |
|------------------------------------|-------------------------------------------------------------------------------------------------|-------------------|--------------------------------------|----------------|----------------------------|---------------------|
| tatus: Reopene                     | ed By State Pro                                                                                 | gress Period: Per | iod 1 - 25 September 2019 - 06 Noven | nber 2 🔻       |                            |                     |
| tatas. neopene                     |                                                                                                 | gress renou. Ten  |                                      | 1001 2         |                            |                     |
| lease select an<br>OverarchingNeed | Overarching Need below #1                                                                       |                   |                                      |                |                            |                     |
| 'his is a test                     |                                                                                                 |                   |                                      |                |                            |                     |
| Туре                               | Goal/Action                                                                                     | Current Status    | Current Comments                     |                |                            |                     |
| Goal                               | This is a test This is a test<br>This is a test This is a test<br>This is a test This is a test | NA                | NA                                   | View Details   | 1                          |                     |
| Action Step # 1                    | This is a test for testing                                                                      | Completed         | sdgdsgsedgdsgd                       | View Details A | ssess Action Item Progress | View Comment Histor |
|                                    |                                                                                                 |                   |                                      |                |                            |                     |
|                                    |                                                                                                 |                   |                                      |                | 2                          | 2                   |
|                                    |                                                                                                 |                   |                                      |                |                            |                     |

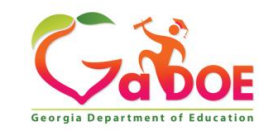

For those LEAs who completed an S-CLIP, the overarching needs, goals, and action steps identified by the LEA in their own continuous improvement process will not automatically appear in this progress monitoring module. The GaDOE has added the following steps for S-CLIP LEAs to quickly add their CLIP action steps to this tool:

Manage Overarching Need/Goal/Action Step

- Select this button to start
- Add the overarching need by selecting

Add Overarching Need

- Add the # of the overarching need in the first box.
- Add the description of the need in the second box.
- Select "SAVE"

| Manage Overarching Need |                                          |  |  |  |  |
|-------------------------|------------------------------------------|--|--|--|--|
| Overarching Need:       | #1                                       |  |  |  |  |
| Description:            | Number fluency skills are low in grade 2 |  |  |  |  |
|                         |                                          |  |  |  |  |
|                         | Save Cancel                              |  |  |  |  |

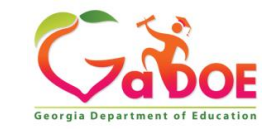

To add the goal, select

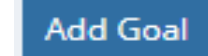

- Add the # of the goal in the first box.
- Add the description of the goal in the second box.
- Select "Save".

| Manage Goal  |                                   |  |  |  |  |
|--------------|-----------------------------------|--|--|--|--|
| Goal:        | #1                                |  |  |  |  |
| Description: | Improve number fluency in grade 2 |  |  |  |  |
|              | Save Cancel                       |  |  |  |  |

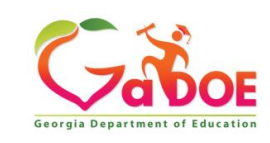

Add steps by selecting

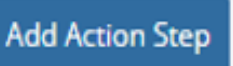

- Add the # of the action step to the first box.
- Add the description of the action step in the second box.
- Select "SAVE".

| Manage Action Step |                                        |  |  |  |  |  |
|--------------------|----------------------------------------|--|--|--|--|--|
| Action Step:       | #1                                     |  |  |  |  |  |
| Description:       | Implement online tool "Fluency is Fun" |  |  |  |  |  |
|                    | Save                                   |  |  |  |  |  |
|                    | Save Cancel                            |  |  |  |  |  |

- Repeat these steps to add additional needs, goals, and action steps. Note that each identified need must have at least one goal and action step entered into the application. When all action steps are added, select CLOSE.
- Now, you will be able to select the overarching need from the drop down and see the goals and action steps associated with this need. Proceed to the next step to "Assess Action Item Progress".

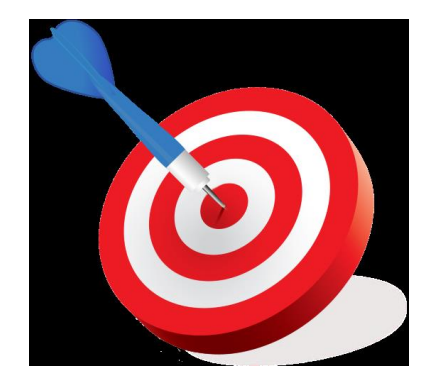

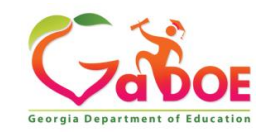

### CLIP Monitoring/Evaluating/Progress Monitoring CLIP Progress Monitoring Application

After selecting the overarching need and an action step, select the blue Assess Action Item Progress button:

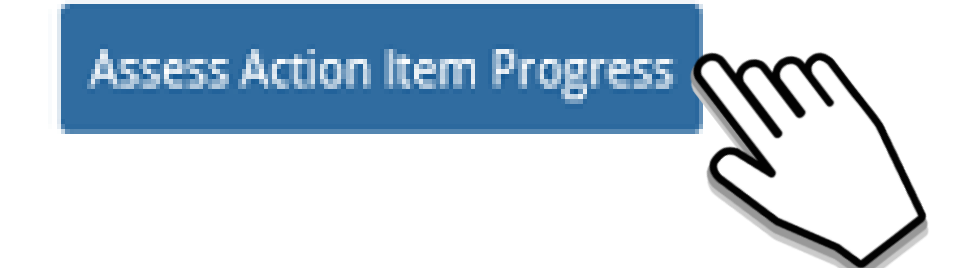

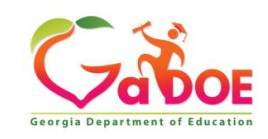

### **CLIP Monitoring/Evaluating/Progress Monitoring CLIP Progress Monitoring Application**

#### For each action step, select the evidence of progress:

- Completed (comment optional) a.
- Progressing at Expected Rate (comment optional) b.
- Not Progressing at Expected Rate (comment required) C.
- Not Started (comment required) d.

LEAs may upload attachments supporting the evidence of progress.

.1. Upload

| Evidence of Progress<br>Select<br>Completed<br>Progressing At Expected Rate<br>Not Started                                 | Assess Action Item Progress      |   |          |    |    |   | - | × |
|----------------------------------------------------------------------------------------------------|----------------------------------|---|----------|----|----|---|---|---|
| Select Completed Progressing At Expected Rate Not Progressing At Expected Rate Not Started  Save                           | Evidence of Progress             |   |          |    |    |   |   |   |
| Select         Completed         Progressing At Expected Rate         Not Progressing At Expected Rate         Not Started | Select ▼                         |   |          |    |    |   |   |   |
| Completed<br>Progressing At Expected Rate<br>Not Started                                                                   | Select                           |   |          |    |    |   |   |   |
| Progressing At Expected Rate<br>Not Progressing At Expected Rate<br>Not Started                                            | Completed                        | _ | _        | •  | 1- | ~ | - |   |
| Not Progressing At Expected Rate Not Started Save                                                                          | Progressing At Expected Rate     |   | <b>F</b> | := | =  | ~ |   |   |
| Not Started                                                                                                    | Not Progressing At Expected Rate |   |          |    |    |   |   |   |
| Save                                                                                                    | Not Started                      |   |          |    |    |   |   |   |
| Save                                                                                                    |                                  |   |          |    |    |   |   |   |
| Save                                                                                                    |                                  |   |          |    |    |   |   |   |
| Save                                                                                                    |                                  |   |          |    |    |   |   |   |
| Save                                                                                                    |                                  |   |          |    |    |   |   |   |
| Save                                                                                                    |                                  |   |          |    |    |   |   |   |
| Save                                                                                                    |                                  |   |          |    |    |   |   |   |
| Save                                                                                                    |                                  |   |          |    |    |   |   |   |
|                                                                                                    | Save                             |   |          |    |    |   |   |   |
|                                                                                                    |                                  |   |          |    |    |   |   |   |

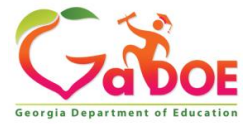

21

### CLIP Monitoring/Evaluating/Progress Monitoring Progress Monitoring – Navigating the Application

After assigning a progress status for all action steps in the reporting period, the District Administrator or the District Superintendent will select "Submit to State".

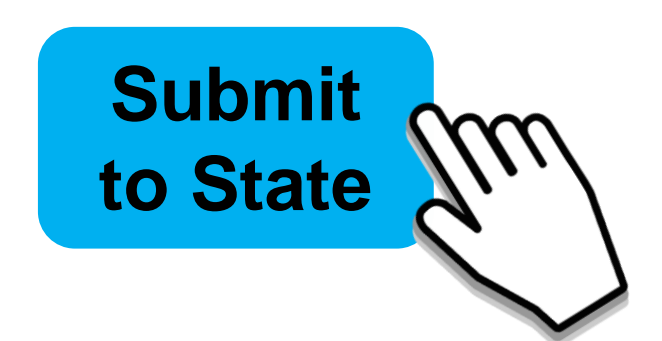

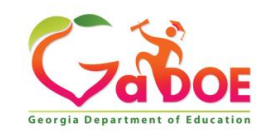

### CLIP Monitoring/Evaluating/Progress Monitoring CLIP Progress Monitoring

- The GaDOE Continuous Improvement Teams (CIT) will collaboratively review the CLIP Online progress monitoring submission to understand how the LEA is progressing in implementing its approved plan.
- Once reviewed, comments may be added, and the tool will be reopened for continued use by the LEA for the remainder of the year.

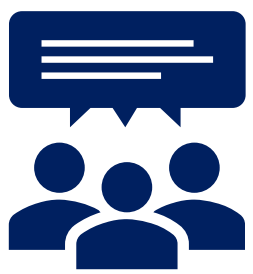

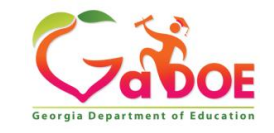

### CLIP Monitoring/Evaluating/Progress Monitoring Continuous Improvement Team (CIT) Review

The GaDOE CLIP CIT will review the district's submitted information, add comments, suggestions, or recommendations, and submit to the State Director.

|      | E CLIP State Administration                                                                                    |                                                                                 |           |                       |                            |  |  |  |  |
|------|----------------------------------------------------------------------------------------------------|---------------------------------------------------------------------------------|-----------|-----------------------|----------------------------|--|--|--|--|
| Hor  | ne Dashboard School SIP Tools 🔻                                                                                | Logout                                                                          | Welcome : | You are logged in as: | State Team Lead 🔹          |  |  |  |  |
|      |                                                                                                    |                                                                                 |           |                       |                            |  |  |  |  |
| Pro  | gress Monitoring                                                                                               |                                                                                 |           |                       |                            |  |  |  |  |
| The  | The currently open reporting period is 9/25/2019 to 11/6/2019                                                  |                                                                                 |           |                       |                            |  |  |  |  |
| Sch  | School Year: 2019 - 2020 🔹 System: County 🔹 Progress Period: Period 1 - 25 September 2019 - 06 November 2019 🔹 |                                                                                 |           |                       |                            |  |  |  |  |
| Stat | us: Submitted to State Sys                                                                                     | stem : County ( 642 )                                                           |           |                       |                            |  |  |  |  |
| •    | OverarchingNeed # 1 : This is a test                                                                           |                                                                                 |           |                       |                            |  |  |  |  |
|      | Goal                                                                                                    | This is a test This is a test This is a test This is a test This is a test This | NA        | NA                    |                            |  |  |  |  |
|      | Action Step # 1                                                                                                | This is a test for testing                                                      | Completed | sdgdsgsedgdsgd        | View User Comments History |  |  |  |  |
|      | OverarchingNeed # 2 : This is a test                                                                           |                                                                                 |           |                       |                            |  |  |  |  |
|      |                                                                                                    |                                                                                 |           |                       |                            |  |  |  |  |
|      |                                                                                                    |                                                                                 |           |                       |                            |  |  |  |  |
|      |                                                                                                    |                                                                                 |           |                       |                            |  |  |  |  |
|      |                                                                                                    |                                                                                 |           |                       |                            |  |  |  |  |
|      |                                                                                                    |                                                                                 |           |                       |                            |  |  |  |  |
|      |                                                                                                    |                                                                                 |           |                       |                            |  |  |  |  |
|      |                                                                                                    |                                                                                 |           |                       |                            |  |  |  |  |
|      |                                                                                                    |                                                                                 |           |                       |                            |  |  |  |  |
|      |                                                                                                    |                                                                                 |           |                       |                            |  |  |  |  |
| Sut  | omit To Director View History                                                                                  |                                                                                 |           |                       |                            |  |  |  |  |
|      |                                                                                                    |                                                                                 |           |                       | 1                          |  |  |  |  |

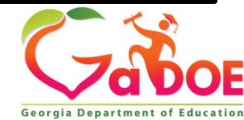

### CLIP Monitoring/Evaluating/Progress Monitoring Continuous Improvement Team (CIT) Review

- The GaDOE State Director will review the status.
- The GaDOE State Director will select "REVIEW COMPLETED".
- The progress monitoring tool is re-opened for the LEA's subsequent reporting. An email is automatically sent to the LEA District Coordinator with the comments from the CIT.

| EllP State Administration                                |                                                                                         |                  |                     |                                |                            |  |  |  |  |
|----------------------------------------------------------|-----------------------------------------------------------------------------------------|------------------|---------------------|--------------------------------|----------------------------|--|--|--|--|
| Home Dashboard School SIP                                | State Director                                                                          |                  |                     |                                |                            |  |  |  |  |
| Progress Monitoring                                      |                                                                                         |                  |                     |                                |                            |  |  |  |  |
| The currently open reporting per                         | The currently open reporting period is 9/25/2019 to 11/6/2019                           |                  |                     |                                |                            |  |  |  |  |
| School Year: 2019 - 2020 •                               | System: Dawson County                                                                   | Progress Period: | Period 1 - 25 Septe | mber 2019 - 06 November 2019 🔹 |                            |  |  |  |  |
| Status: Submitted to Direct                              | tor System: County                                                                      |                  |                     |                                |                            |  |  |  |  |
| <ul> <li>OverarchingNeed # 1 : This is a test</li> </ul> |                                                                                         |                  |                     |                                |                            |  |  |  |  |
| Goal                                                     | This is a test This is a test This is a test This is a test<br>is a test This is a test | This Not Started |                     |                                |                            |  |  |  |  |
| Action Step # 1                                          | This is a test for testing                                                              | Completed        |                     | sdgdsgsedgdsgd                 | View User Comments History |  |  |  |  |
| <ul> <li>OverarchingNeed # 2 : This is a test</li> </ul> |                                                                                         |                  |                     |                                |                            |  |  |  |  |
|                                                          |                                                                                         |                  |                     |                                |                            |  |  |  |  |
| Review View History                                      |                                                                                         |                  |                     |                                |                            |  |  |  |  |

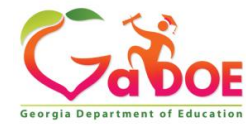

### **CLIP Monitoring/Evaluating/Progress Monitoring Questions**

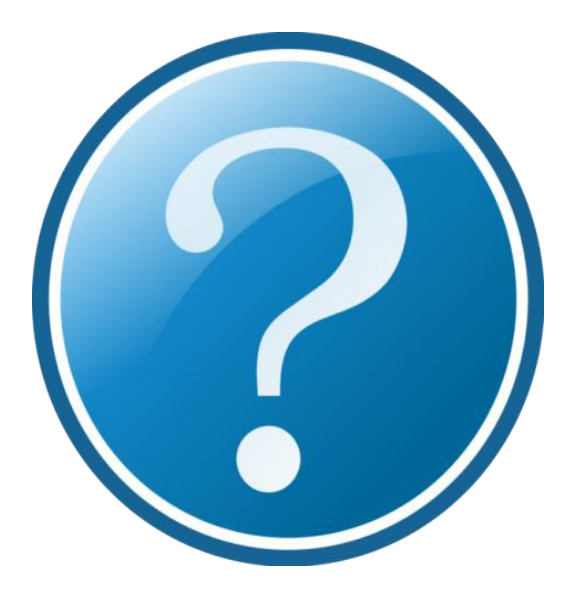

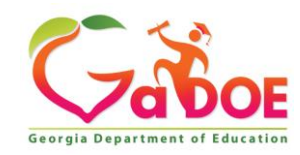

Richard Woods, Georgia's School Superintendent | Georgia Department of Education | Educating Georgia's Future

### CLIP Monitoring/Evaluating/Progress Monitoring Presenters' Contact Information

### Dr. Kim Ezekiel Title I, Part A <u>Kezekiel@doe.k12.ga.us</u> 678.340.8443

Gina King Title II, Part A <u>Gina.king@doe.k12.ga.us</u> 404.290.7577

Dr. April Roberts Title I-C <u>aroberts@doe.k12.ga.us</u> 470.316.8726

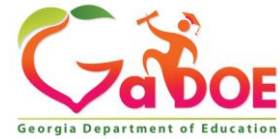

# Feedback

Please complete our workshop survey:

- Go here: <u>https://form.jotform.com/211754158308961</u>
- Or scan this QR code:

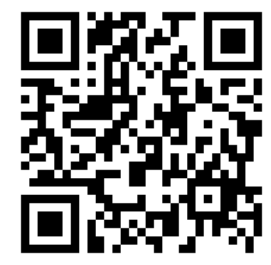

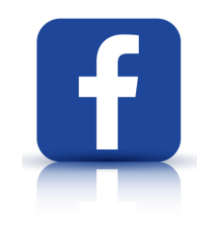

Click <u>here</u> and follow the *NEW* Federal Programs/ESSA IDEA Facebook page!

Or scan this QR Code:

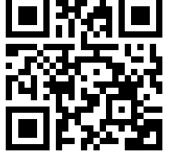

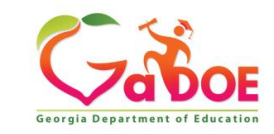